# **O** Upgrading to Image Center 2.6

### Overview

SHOWCASE<sup>®</sup> Image Center 2.6 has several new features for managing large Image Directories.

- Automated archival to Folder Archives
- Copying studies out to Folder Archives as groups of DICOM folders, one per study
- Moving studies (in bulk) from one Image Directory to another
- Improved study import when importing massive collections of files (move instead of copy).

For instructions on using these new features, see the following user guides:

- Image Center Study Data Management
- Storage Archives and Storage Tasks

You will find these guides at <a href="https://www.triltech.com/documents.html">https://www.triltech.com/documents.html</a>

## Upgrade

You can upgrade directly from either of the 2.1 and 2.5 releases.

#### Upgrade Preparation – If your Image Center Uses Network Shares

If your Image Center has been configured to store images on a network file share, it is likely that the Image Center Windows Services have their Log On permissions manually configured by someone at your site. Here's how to determine if that is the case:

- 1. Open the Windows Services app (Start menu => search for 'Services')
- 2. Right click on the "ShowCase Image Center Service" and select Properties
- 3. Click on the Log On tab
  - a. If "Local System account" is selected, then you do not have any special permissions set up.
  - b. If "This account:" is selected, an account name and a password will be present. Write them down. If you do not know the password for the account, you will need to find someone who does.

#### Upgrade The Software

- 1. Download Image Center 2.6 from http://www.triltech.com/download.html.
- 2. Uninstall your old Image Center software.
- 3. Install the new 2.6 Image Center software.

#### **Restore Windows Services Log On Permissions**

If you found a Log On and Password on step 3b. during "Upgrade Preparation – If your Image Center Uses Network Shares", you will need to configure the Image Center services.

- 1. Open the Windows Services dialog
- 2. Right click on the ShowCase Image Center Service and select Properties
- 3. Click on the Log On tab
- 4. Select the "This account:" option and enter the account name and password from step 3b above.
- 5. Stop and Start the **ShowCase Image Center Service**
- 6. Repeat this procedure for the **ShowCase Image Center Web Service**.

SHOWCASE<sup>®</sup> is a registered trademark of Trillium Technology, Inc.